## Supplemental Paid Sick Leave (SPSL) Supplemental Paid Benefit Leave (SPBN)

## **Payroll Administration Branch**

March 17, 2022

## Supplemental Paid Sick Leave (SPSL) / Supplemental Paid Benefit Leave (SPBN)

The 2022 COVID-19 Supplemental Paid Sick Leave Act (SPSL) will provide paid sick leave to eligible school employees who are unable to work or telework for specified reasons related to COVID-19. These provisions are applicable from January 1, 2022 through September 30, 2022.

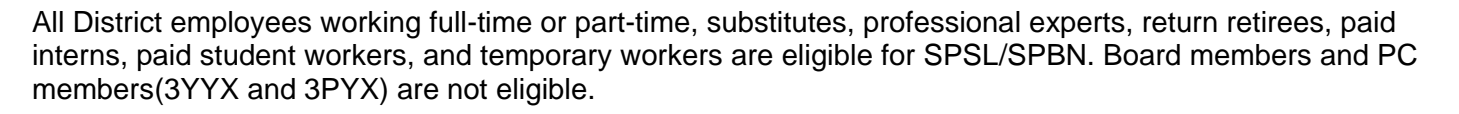

Covered employees are entitled to up to 40 hours of SPSL benefit for specific 2022 COVID-19 related paid sick leave from January 1, 2022 through September 30, 2022, and up to 40 hours of SPBN benefit when the employee or employee's family member tests positive for COVID-19.

Please refer to the following Policy Bulletin on the Resources and Forms page of the Risk Management & Insurance Services website under the Integrated Disability Management (IDM) Branch, Absence Management Unit, and Protected Leaves & Absences (PLA) Section for more details regarding the COVID-19 SupplementalPaid Sick Leave Act.

- BUL 122901.0 2022 COVID-19 Supplemental Paid Sick Leave Act Policy
- 2022 COVID-19 Supplemental Paid Sick Leave Poster

The applicable 2022 SPSL/SPBN absence certification form can be found on the Payroll Administration website under Payroll Forms or by selecting the following link.

2022 SPSL Absence Certification Request Form

This job aid provides step by step instructions on how to report the Absence type **SPSL (Supplemental Paid Sick Leave)** and **SPBN (Supplemental Paid Benefit Leave)** for eligible classified and certificated employees.

## **Please Note:**

- SPSL/SPBN time is a protected absence.
- Employee is entitled up to a maximum of 40 hours of SPSL benefit for specific 2022 COVID-19 related paid sick leave from January 1, 2022 through September 30, 2022, and up to 40 hours of SPBN benefit when the employee or employee's family member tests positive for COVID-19 (See BUL-122901.0)
- SPSL/SPBN can only be reported on basis days (scheduled workdays) and on Z-days
- An oral or written request for SPSL/SPBN benefits must be documented on the "Certification/Request for Absence for 2022 COVID-19 Supplemental Paid Sick Leave Act" (Form No. SPSL.02)
- SPSL/SPBN hours will only be processed during scheduled payroll runs
- SPSL/SPBN hours must be reported and approved by the cut-off dates per the payroll calendars for Certificated (CE), Classified (CL), and Semi-Monthly (SM)
- Time keepers may not report SPSL/SPBN for Board members and PC members

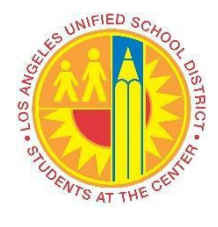

Use the following instructions to time report **SPSL/SPBN** absences. The instructions begin from the **Time Sheet: Data Entry View.** 

The cost center will default to your assigned profile.

- 1. From the Drop-Down, select the appropriate Data Entry Profile.
- 2. Enter Personnel Number.
- 3. Key date will "Default" to Current Date. Change if necessary.
- 4. Select Enter Times.

| Time Sheet: Initial Screen |            |                                        |  |  |
|----------------------------|------------|----------------------------------------|--|--|
| 4. Select Enter Times      |            |                                        |  |  |
| Data Entry                 |            |                                        |  |  |
| Data Entry Profile         | AA-HRS-1   | 1. Select Entry Data Profile: AA-HRS-1 |  |  |
| Key date                   | 01/01/2022 | 3. Change the Key date if necessary    |  |  |
| Personnel Selection        |            |                                        |  |  |
| Personnel Number           |            | 2. Enter Personnel Number              |  |  |
|                            |            |                                        |  |  |

The Time Sheet: Data Entry View will display. Update the time sheet as needed.

- 5. Click on the match code then select the A/A Type.
- 6. Enter the hours, then press enter to validate.
- 7. Enter the funding line, if needed.
- 8. Click Save.

| 🖉 💽 👻 8. Click save 👌 🕄 🕄 💭 📰 🖉 🖳                                                                                  |                                                                                                    |  |  |  |  |
|----------------------------------------------------------------------------------------------------|----------------------------------------------------------------------------------------------------|--|--|--|--|
| Time Sheet: Data Entry View                                                                                        |                                                                                                    |  |  |  |  |
| 📳 🖟 🚔 🗑 🗷 😳 🗐   🕄 🏌 📫 🗓   🗄 🖉   📑 🍄 🔂 🖶 🗊 🚀 😓 🏶 Maintain Calendar 🛛 Display Master data 🛛 Quota Report 🗐 🖗         |                                                                                                    |  |  |  |  |
| Person ID<br>Job<br>Assignment Hrs.                                                                                | Cost Center Fund Functional Area Percent II   24102500 SCH ADM AST / SC 010-0000 0000-2700-13027 100.00   8.00 SCH ADMINISTRATIVE ASSISTAN +                                                                                                    |  |  |  |  |
| WS rule<br>Payroll area<br>DWS                                                                                     | IE_08JBB     TM status     9     (*)     (*)       SM     Personnel area     ISXX     Pers. subarea     ESXX     EE group     C     EE subgroup     R1     Average Benefit Hours     0.00       OFF     OFF     ZO     ZO     ZO     OFF     OFF     8     8     8     8     0FF                                                                                                    |  |  |  |  |
| Personnel Number     Cost Ctr     1586301       Data Entry Period     01/01/2022 - 01/15/2022     Week     52.2021 |                                                                                                    |  |  |  |  |
| E LT A/A Wag MU P                                                                                                  | 01/01     01/02     01/03     01/04     01/05     01/06     01/07     01/08     01/09     01/10     01/11     01/12     01/13     01/14     01/15     Rec. CCtr     RecFund     Rec.FuncAr       0.00     0.00     0.00     0.00     0.00     0.00     0.00     0.00     8.00     8.00     8.00     0.00     0.00     0.00     0.00     0.00     0.00     0.00     0.00     0.00     0.00     0.00     0.00     0.00     0.00     0.00     0.00     0.00     0.00     0.00     0.00     0.00     0.00     0.00     0.00     0.00     0.00     0.00     0.00     0.00     0.00     0.00     0.00     0.00     0.00     0.00     0.00     0.00     0.00     0.00     0.00     0.00     0.00     0.00     0.00     0.00     0.00     0.00     0.00     0.00     0.00     0.00     0.00     0.00     0.00     0.00     0.00     0.00     0.00     0.00     0.00     0.00 |  |  |  |  |
| SPSL 5. Select                                                                                                    | Pr type the A/A Type 6. Enter the hours 6. Enter the hours 7. Enter the funding line, if needed 7. Enter the funding line, if needed                                                                                                    |  |  |  |  |

Note: The system will check the SPSL/SPBN eligibility and entitlement of an employee and will give an error message if employee does not meet the eligibility or if reported over the maximum entitlement.

The chart below explains some of the common SPSL/SPBN error messages:

| Error Message             |                                                                  | Description                                        |  |
|---------------------------|------------------------------------------------------------------|----------------------------------------------------|--|
| Status Type               | Error Message                                                    | Unable to report more than 40 hours of             |  |
| E E                       | FT employees cannot report more than 40 hrs of SPSL              | SPSL.                                              |  |
| 200                       |                                                                  |                                                    |  |
| Status Type               | Error Moscogo                                                    |                                                    |  |
| Status Type               | ET amplevees cannot report more than 40 hrs of SDBN              | Unable to report more than 40 hours of             |  |
|                           | FT employees calmot report more than 40 ms of SPBN               | SPBN.                                              |  |
|                           |                                                                  |                                                    |  |
| Status Type               | Error Message                                                    | Unable to report more than 30 hours of             |  |
| 💓 E                       | PT employees cannot report more SPSL hrs than                    | SPSL (5 x 6).                                      |  |
| E                         | 5 days of Assignment hrs 6.00 hrs (5 * 6.00 = 30.00)             |                                                    |  |
| 200                       |                                                                  |                                                    |  |
|                           |                                                                  |                                                    |  |
| Status Type               | Error Message                                                    | Unable to report more than 30 bours of             |  |
| 💓 E                       | PT employees cannot report more SPBN hrs than                    | SPBN (5 X 6)                                       |  |
| E                         | 5 days of Assignment hrs 6.00 hrs (5 * 6.00 = 30.00)             |                                                    |  |
| ~~~                       |                                                                  |                                                    |  |
|                           |                                                                  | Line blacks and an end we are the second states of |  |
| Status Type               | Error Message                                                    | Chable to report more than 20 hours of             |  |
| XOO E                     | PT employees cannot report more SPSL hrs than                    | SFSL (5 X 4).                                      |  |
| ĕ E                       | 5 days of Assignment hrs 4.00 hrs (5 * 4.00 = 20.00)             |                                                    |  |
|                           |                                                                  |                                                    |  |
| Status Type               | Error Message                                                    | Unable to report more than 20 hours of             |  |
| E                         | PT employees cannot report more SPBN hrs than                    | SPSL (5 x 4).                                      |  |
| E                         | 5 days of Assignment hrs 4.00 hrs $(5 * 4.00 = 20.00)$           |                                                    |  |
| -                         |                                                                  |                                                    |  |
| Status Type               | Error Message                                                    | Unable to report more than 15 hours of             |  |
| E                         | PT employees cannot report more SPSL hrs than                    | SPSL (5 x 3).                                      |  |
| E                         | 5 days of Assignment hrs 3.00 hrs (5 * 3.00 = 15.00)             |                                                    |  |
|                           |                                                                  |                                                    |  |
|                           | - <i>. g</i> .                                                   |                                                    |  |
| Status Type               | Error Message                                                    | Unable to report more than 15 hours of             |  |
| CO E                      | PT employees cannot report more SPBN hrs than SPBN (5 x 3).      |                                                    |  |
| XCO E                     | 5 days of Assignment hrs 3.00 hrs (5 * 3.00 = 15.00)             |                                                    |  |
|                           |                                                                  |                                                    |  |
| Chattan Tana Kanana       |                                                                  | The 2/ hours reported eveneds the                  |  |
| Status Type Error Message |                                                                  | maximum SPSI /SRPN bours of 20                     |  |
|                           |                                                                  |                                                    |  |
|                           |                                                                  |                                                    |  |
| Status Type E             | rror Message                                                     | Only able to report maximum SPSL                   |  |
| 💓 E C                     | annot report SPSL more than 7 days of avg daily hrs of 1.16 hrs. | hours of 8.12 (7 x 1.16).                          |  |
| 💓 E A                     | vg hrs are calculated per SB95 statute.                          |                                                    |  |
| 💓 E (                     | 7 * 1.16 = 8.12 )                                                |                                                    |  |
|                           |                                                                  |                                                    |  |
| Status Type Error Mossage |                                                                  |                                                    |  |
| E C                       | annot report SPBN more than 7 days of avg daily hrs of 1.16 hrs. | Unly able to report maximum SPBN                   |  |
| CO E A                    | vg hrs are calculated per SB95 statute.                          | nours of 8.12 (7 X 1.16).                          |  |
| 000 E (                   | 7*1.16=8.12)                                                     |                                                    |  |
|                           |                                                                  |                                                    |  |